## ALANYA ALAADDİN KEYKUBAT ÜNİVERSİTESİ ÖĞRENCİ İŞLERİ DAİRE BAŞKANLIĞI

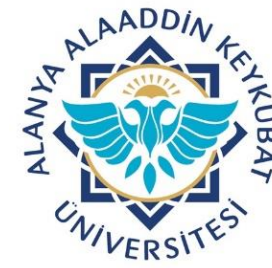

## OBS ÖĞRENCİ HES KODU İŞLEMLERİ KILAVUZU

Öğrenci İşleri Daire Başkanlığı

1-Üniversitemiz Bilgi İşlem Daire Başkanlığı ile Sağlık Bakanlığı arasında yapılan protokol gereği, Öğrenci Bilgi Sisteminde öğrencilerin HES kodu girişi yapabilmesi ve ilgili birimlerce girilen verilere göre risk durumlarının takip edilmesi sağlanmıştır.

2-Üniversitemiz Sağlık, Kültür ve Spor Dairesi Başkanlığına veri takip ve kontrol yetkisi verilmiştir.

3-Girilen bilgiler ve risk durumuna ait detaylar, OBS>>Kontrol İşlemleri menüsünde yer alan «Öğrenci HES Kontrol İşlemleri Menüsü» aracılığı ile İdari Kullanıcı yetkisi olan personeller tarafından takip edilebilmektedir.

4-Türkiye Cumhuriyeti vatandaşı olan öğrencilerin HES kodu girişi yapması zorunlu kılınmış, Yabancı Uyruklu öğrencilerden HES kodu bilgisi olanların veri girişi yapması sağlanmıştır.

5-Öğrenciler HES Kodu bilgisini girdikten sonra Aşı bilgilerini <u>paylaşarak veya paylaşmayarak</u> kayıt işlemini gerçekleştirebilmektedir.

| IES (Hayat Eve Sığar) Kodu, Covid-19 hastalığı açısından herhangi bir risk taşıyıp taşımadığınızı güvenli şekilde üniversitenizle paylaşmanızı sağlayan bir koddur. |           |  |  |  |  |  |
|----------------------------------------------------------------------------------------------------|-----------|--|--|--|--|--|
| HES Kodu Sorgulama                                                                                                    |           |  |  |  |  |  |
| HES Kodu                                                                                                    | ▲ Sorgula |  |  |  |  |  |
| Aşı Bilgileri                                                                                                    | Seçiniz   |  |  |  |  |  |
|                                                                                                    |           |  |  |  |  |  |
|                                                                                                    |           |  |  |  |  |  |
| Sağlık Bilgileri                                                                                                    |           |  |  |  |  |  |
| HES Kodu                                                                                                    |           |  |  |  |  |  |
| Risk Durumu                                                                                                    |           |  |  |  |  |  |
| Son Kullanım Tarihi                                                                                                    |           |  |  |  |  |  |
| Geçerlilik Zamanı                                                                                                    |           |  |  |  |  |  |

HES kodu girişine dair ekran görselde yer almaktadır.

HES Kodu bilgisi ilgili haneye girilerek sorgula butonuna basılır.

| HES (Hayat Eve Sığar) Kodu, Covid-19 hastalığı açısından herhangi bir risk taşıyıp taşımadığınızı güvenli şekilde üniversitenizle paylaşmanızı sağlayan bir koddur. |           |  |  |  |  |  |
|----------------------------------------------------------------------------------------------------|-----------|--|--|--|--|--|
| HES Kodu Sorgulama                                                                                                    |           |  |  |  |  |  |
| HES Kodu                                                                                                    | Sorgula   |  |  |  |  |  |
| Aşı Bilgileri                                                                                                    | Seçiniz 🔹 |  |  |  |  |  |
|                                                                                                    | 📥 Kaydet  |  |  |  |  |  |
|                                                                                                    |           |  |  |  |  |  |
| Sağlık Bilgileri                                                                                                    |           |  |  |  |  |  |
| HES Kodu                                                                                                    |           |  |  |  |  |  |

Risk DurumuRiski DeğilSon Kullanım Tarihi5.03.2022 13:28:44Geçerlilk Zamanı188 Gün

HES Kodu bilgisi girilerek sorgulama yapılarak Sağlık Bilgileri aşağıya sistem tarafından getirilmektedir.

Daha sonra Aşı Bilgileri ile ilgili veri girişi yapmak isteyen öğrenciler (isteğe bağlı) aşı durumlarını seçerek ve aşı tarih bilgilerini girerek Kaydet işlemini uygulayabilirler.

| I HES (Hayat Eve Sığar) Kodu, Covid-19 hastalığı açısından herhangi bir risk taşıyıp taşımadığınızı güvenli şekilde üniversitenizle paylaşmanızı sağlayan bir koddur. |                      |  |  |  |  |  |
|----------------------------------------------------------------------------------------------------|----------------------|--|--|--|--|--|
| HES Kodu Sorgulama                                                                                                    |                      |  |  |  |  |  |
| HES Kodu                                                                                                    | 🕑 Sorgula            |  |  |  |  |  |
| Aşı Bilgileri                                                                                                    | Seçiniz 🔺            |  |  |  |  |  |
|                                                                                                    |                      |  |  |  |  |  |
|                                                                                                    | Seçiniz              |  |  |  |  |  |
| Sağlık Bilgileri                                                                                                    | Yaptırmadım          |  |  |  |  |  |
| HES Kodu                                                                                                    | 1. Doz Aşı Yaptırdım |  |  |  |  |  |
| Risk Durumu                                                                                                    | 2. Doz Aşı Yaptırdım |  |  |  |  |  |
| Son Kullanım Tarihi                                                                                                    | 3. Doz Aşı Yaptırdım |  |  |  |  |  |
| Geçerlilik Zamanı                                                                                                    | 188 Gün              |  |  |  |  |  |

Aşı bilgileri görselde yer aldığı gibi görüntülenmektedir.

## HES KODU GİRİŞLERİNİN GÖRÜNTÜLENMESİ VE TAKİBİ

|                                                       | ■ Aktif Dönem: 2021   | E Aktif Dönem: 2021-2022 Güz YÖKSİS Aktif Dönem: 2021-2022 Güz   v21.0830 😽 🕒 |                      |               |            |                                             |          |                     | ₩ :        |                     |                      |
|-------------------------------------------------------|-----------------------|-------------------------------------------------------------------------------|----------------------|---------------|------------|---------------------------------------------|----------|---------------------|------------|---------------------|----------------------|
| WVERSTIPS                                             | HES Kontrol İşlemleri | Grafikler 👻                                                                   |                      |               |            |                                             |          |                     |            |                     |                      |
| Alanya Alaaddin Keykubat Üni.                         | Fakülte               | Tümü                                                                          |                      | Risk Durumu   | Riskli     |                                             | •        | Arşiv               | Aktif      | ✓ Ders K            | aydı Olmayanı Gizle  |
| Öğrenci İşleri Bilgi Sistemi / İdari                  | Bölüm                 | Tümü                                                                          |                      | Aşı Durumu    | Tümü       |                                             | •        | Sorgu Tarih Aralığı | 17.09.2021 | 17.09.202           | 1                    |
| Ara Q                                                 | Program               | Tümü                                                                          |                      | TC/Öğrenci No |            |                                             |          | HES Kodu            |            | 🔍 Ara/              | Bul                  |
| Sık Kullanılanlar                                     | Öğrenci No Adı        | Soyadı                                                                        | TC Kimlik No E-Posta | GSM           | Fakülte    | Program                                     | HES Kodu | ı HES Tarihi        | HES Durum  | Son Sorgu Tarihi    | Aşı Durumu           |
|                                                       |                       |                                                                               |                      |               |            |                                             |          |                     | Riskli     | 17.09.2021 14:49:58 | 1. Doz Aşı Yaptırdım |
| Senel Tanımlamalar                                    |                       |                                                                               |                      |               |            |                                             |          |                     | Riskli     | 17.09.2021 14:53:03 | Yaptırmadım          |
| 📩 Ders İşlemleri                                      |                       |                                                                               |                      |               |            |                                             |          |                     | Riskli     | 17.09.2021 14:55:14 | 1. Doz Ası Yaptırdım |
| 🛂 Öğrenci İşlemleri 💦 💡                               |                       |                                                                               |                      |               |            |                                             |          |                     | Riskli     | 17.09.2021 14:51:06 | 1. Doz Ası Yaptırdım |
| 🞗 İlişik Kesme İşlemleri 🔉 🔉                          |                       |                                                                               |                      |               |            |                                             |          |                     | Pickli     | 17 00 2021 14:40:52 | 1. Doz Aşı Vəntirdim |
| 🚍 Harç İşlemleri 💦 🔪                                  |                       |                                                                               |                      |               |            |                                             |          |                     | Dialdi     | 17.09.2021 14.49.35 | 1. Doz Aşı Yaptırdım |
| 🔅 Kayıt İşlemleri 🔉 🔉                                 |                       |                                                                               |                      |               |            |                                             |          |                     | KISKI      | 17.09.2021 15:09:55 | 1. DOZ AŞI Yapurdim  |
| Personel İşlemleri                                    |                       |                                                                               |                      |               |            |                                             |          |                     | Riskli     | 17.09.2021 15:01:51 | 1. Doz Aşı Yaptırdım |
| Raporlar >                                            |                       |                                                                               |                      |               |            |                                             |          |                     | Riskli     | 17.09.2021 14:49:54 | Yaptırmadım          |
| Kontrol Idemior                                       |                       |                                                                               |                      |               |            |                                             |          |                     | Riskli     | 17.09.2021 15:05:05 | 1. Doz Aşı Yaptırdım |
| Ders Kayıt Kontrol işlemleri Sınayı Kantrol işlemleri |                       |                                                                               |                      |               |            |                                             |          |                     | Riskli     | 17.09.2021 15:03:10 | 2. Doz Aşı Yaptırdım |
| Ders Kavit İstatistikleri                             |                       |                                                                               |                      |               |            |                                             |          |                     | Riskli     | 17.09.2021 14:57:55 | 2. Doz Aşı Yaptırdım |
| Sinav Notu Girilmeven Öğrenciler                      |                       |                                                                               |                      |               |            |                                             |          |                     | Riskli     | 17.09.2021 14:08:48 | 1. Doz Aşı Yaptırdım |
| Harf Notu Girilmeyen Öğrenciler                       |                       |                                                                               |                      |               | 12 - 1/1 1 | <mark>∽</mark> KX K K K KX K <mark>√</mark> |          |                     |            |                     |                      |
| Müfredat Kontrol İşlemleri                            |                       |                                                                               |                      |               |            |                                             |          |                     |            |                     |                      |
| 🗆 Ders Yoklama Girişi Kontrol                         |                       |                                                                               |                      |               |            |                                             |          |                     |            |                     |                      |
| 🗆 Mezuniyet Onay Süreci Kontrol                       |                       |                                                                               |                      |               |            |                                             |          |                     |            |                     |                      |
| 🗆 Lisansüstü Öğrenci Kontrol                          |                       |                                                                               |                      |               |            |                                             |          |                     |            |                     |                      |
| 🗆 YÖKSİS Oto. Gönderim Sonuçları                      |                       |                                                                               |                      |               |            |                                             |          |                     |            |                     |                      |
| 🗆 YÖKSİS Oto. Trans. Gön. Sonuçları                   |                       |                                                                               |                      |               |            |                                             |          |                     |            |                     |                      |
| Öğrenci HES Kontrol İşlemleri                         |                       |                                                                               |                      |               |            |                                             |          |                     |            |                     |                      |
| Personel HES Kontrol İşlemleri                        |                       |                                                                               |                      |               |            |                                             |          |                     |            |                     |                      |

OBS>>Kontrol İşlemleri>>Öğrenci HES Kontrol İşlemleri sekmesi ile görselde yer alan bilgilere filtreler aracılığı ile ulaşılabilmektedir.